## KT Sammelrechnung mit Genehmigung | Arbeitsablauf, Abrechnung KT

## Schritt für Schritt

## Angebot KV mit Genehmigung KT-Sammelrechnung ... mit Genehmigung

Erstellen eines Kundenangebotes, den daraus zu erstellenden Kostenvoranschlag an den Kostenträger einreichen und nach dessen Genehmigung die Erstellung einer Sammelrechnung an den Kostenträger:

|                                            | Beschreibung                                                                                                    |                                                                                                    |
|--------------------------------------------|----------------------------------------------------------------------------------------------------|----------------------------------------------------------------------------------------------------|
| (1)<br>Vor<br>gan<br>g<br>/An<br>geb<br>ot | Über einen Vorgang am Kunden wird ein Angebot erstellt und abgeschlossen.                                                                                                    |                                                                                                    |
| (2)<br>Vor<br>mer<br>ken<br>für<br>SR      | Im Angebotsabschlussdialog zur Rechnung wird für den Kostenvoranschlag die Option 'Für Sammelrechnung vormerken' aktiviert und der Status des Kostenvoranschlages auf 'Zugestellt' gesetzt.                                                                                                    |                                                                                                    |
| (3)<br>Kost<br>env<br>oran<br>schl<br>ag   | Der Kostenvoranschlag wird bei dem Kostenträger eingereicht und dessen Genehmigung abgewartet.                                                                                                    |                                                                                                    |
| (4)<br>Gen<br>ehm<br>igung                 | Der genehmigte Kostenvoranschlag wird unter 'Abrechnung Kostenträger' im Dialog 'Krankenkassen Kostenvoranschläge' markiert<br>(eventuell zusammen mit weiteren Kostenvoranschlägen) und per Genehmigt/ Rechnung weiterbearbeitet.<br>g                                                                                                    |                                                                                                    |
| (5)<br>Sa<br>mm<br>elre<br>chn<br>ung      | Im Dialog 'Sammelrechnung' wird per 'Neu' das Erzeugen neuer Sammelrechnungen angestoßen. Aus der Menge der genehmigten<br>und für eine Sammelrechnung vorgemerkten Kostenvoranschläge wird hierbei je Abrechnungs-IK eine Sammelrechnung generiert. Dies<br>kann durchaus dazu führen, dass (scheinbar) für einen Kostenträger zwei Rechnungen erzeugt werden. Die in der Sammelrechnung<br>enthaltenen Kostenvoranschläge erhalten den Status 'In Sammelrechnung'. |                                                                                                    |
|                                            |                                                                                                    | Beschreibung                                                                                                    |
|                                            | (a)<br>SR<br>lösc<br>hen                                                                                                    | Bis zu diesem Zeitpunkt kann die Sammelrechnung bei Bedarf gelöscht werden. Alle enthaltenen Kostenvoranschläge werden auf den Status 'Genehmigt' zurückgesetzt.                                                                                                    |
|                                            | (b)<br>SR<br>erst<br>ellen                                                                                                    | Die erstellte Sammelrechnung wird über Abschließen mit einer gültigen Rechnungsnummer versehen und auf Wunsch gedruckt, um sie beim Abrechnungszentrum einzureichen.                                                                                                    |
|                                            | (c)<br>SR<br>Bez<br>ahlu<br>ng                                                                                                    | Nachdem die Sammelrechnung vom Kostenträger beglichen wurde, kann diese in der jeweiligen Detailansicht der<br>Sammelrechnung mit der Schaltfläche rechts neben dem Eingabefeld auf 'Bezahlt' gesetzt werden. Wurde die Buchhaltung<br>aktiviert, steht Ihnen diese Funktion nicht zur Verfügung und der entsprechende Zahlungseingang muss dort ausgeführt<br>werden. |